## کپی فهرست های پخش انتخابی

فهرست های پخش ایجاد شده را به ترتیب دلخواه خود ترتیب بندی کرده و کپی کنید.

1 "انتخاب و ایجاد" را انتخاب كرده و ∞ را لمس كنید.

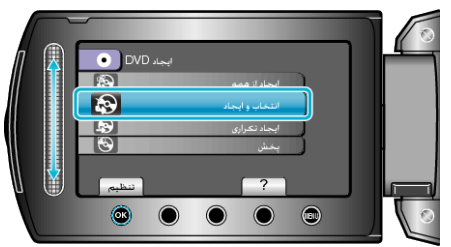

2 رسانه را جهت کپی انتخاب کرده و 🗞 را لمس کنید.

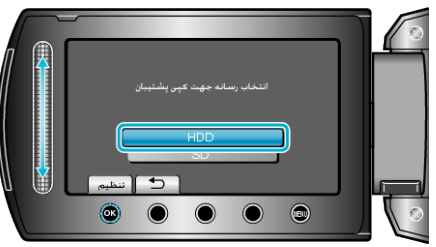

3 "ایجادبر اساس لیست پخش" را انتخاب کرده و ⊛ را لمس کنید.

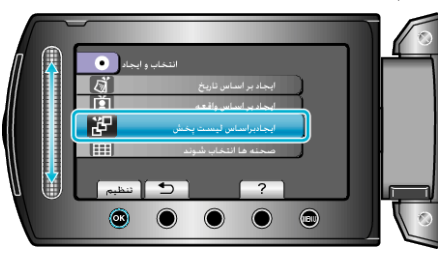

**4** فهرست پخش مورد نظر را انتخاب کرده و 🔊 را لمس کنید.

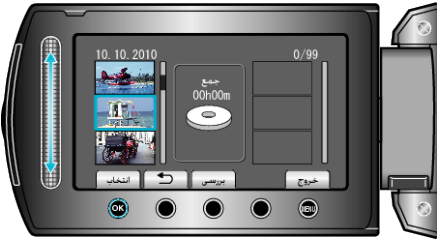

- برای بررسی فهرست پخش انتخاب شده، "بررسی" را لمس کنید.
  - 5 نقطه درج را انتخاب كرده و () را لمس كنيد.

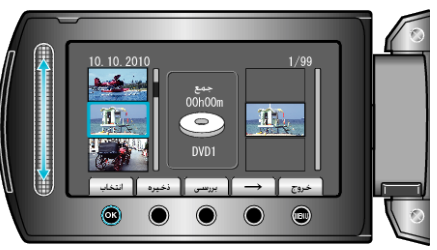

- فیلمهای انتخاب شده در سمت ر است به فهرست پخش اضافه می شوند.
- بینهای است و مساور است و است از است از این است می است.
  برای حذف یک فیلم از فهرست پخش، "→" را لمس کنید تا فیلم انتخاب شود و ۱۰ را لمس کنید.
  - بر المراحل و المراحل المراحل المحل م مراحل مراحل المراحل المراحل المراحل المراحل المراحل المراحل المراحل المراحل المراحل المراحل المراحل المراحل المح مراحل محل محل المراحل المراحل المراحل المراحل المراحل محل المراحل المراحل المراحل المراحل محل المراحل محل محل م مرحل محل

**6** بعد از مرتب کردن، "ذخیره" را لمس کنید.

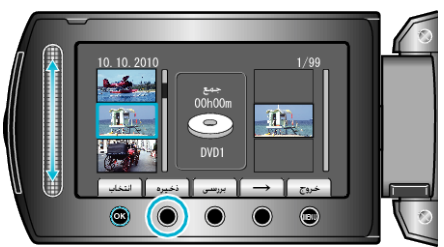

7 "همه موارد" را انتخاب كرده و 🔊 را لمس كنيد.

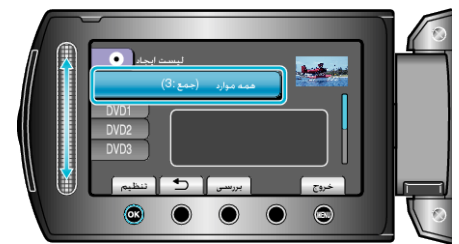

- تعداد دیسک های مورد نیاز برای کپی فایل ها نمایش داده می شود.
  دیسک ها را با توجه به آن آماده کنید.
  - برای انتخاب فایل جهت کپی، "بررسی" را لمس کنید.
    - 8 "اجرا" را انتخاب كرده و ⊛ را لمس كنيد.

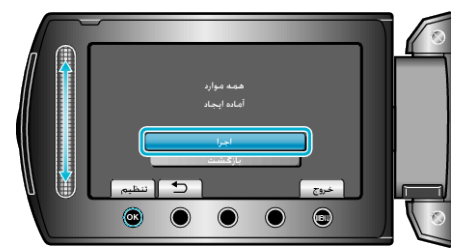

- با نمایش "INSERT NEXT DISC"، دیسک را تعویض کنید.
  - **9** بعد از کپی، 🔊 را لمس کنید.

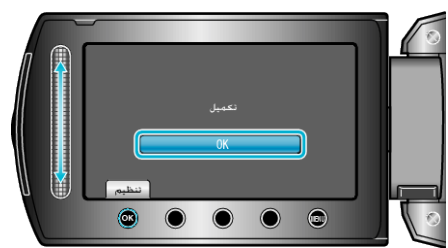

- 10 نمایشگر LCD را ببندید و سپس سیم USB را جدا کنید.
  - احتياط:—
- تا قبل از تمام شدن کپی، دستگاه را خاموش نکنید و سیم USB را جدا نکنید.
- فایل هایی که در طول پخش بر روی صفحه تصاویر کوچک نیستند، کپی نمی شوند.
  نکته:
- لیستی از فهرست های پخش در منوی بالایی DVD ایجاد شده نمایش داده می شود.
  - برای بررسی دیسک ایجاد شده، "پخش" را در مرحله 1 انتخاب کنید.
    - برای ایجاد یک فهرست پخش